## Acesso a WMS e WFS usando o QGis

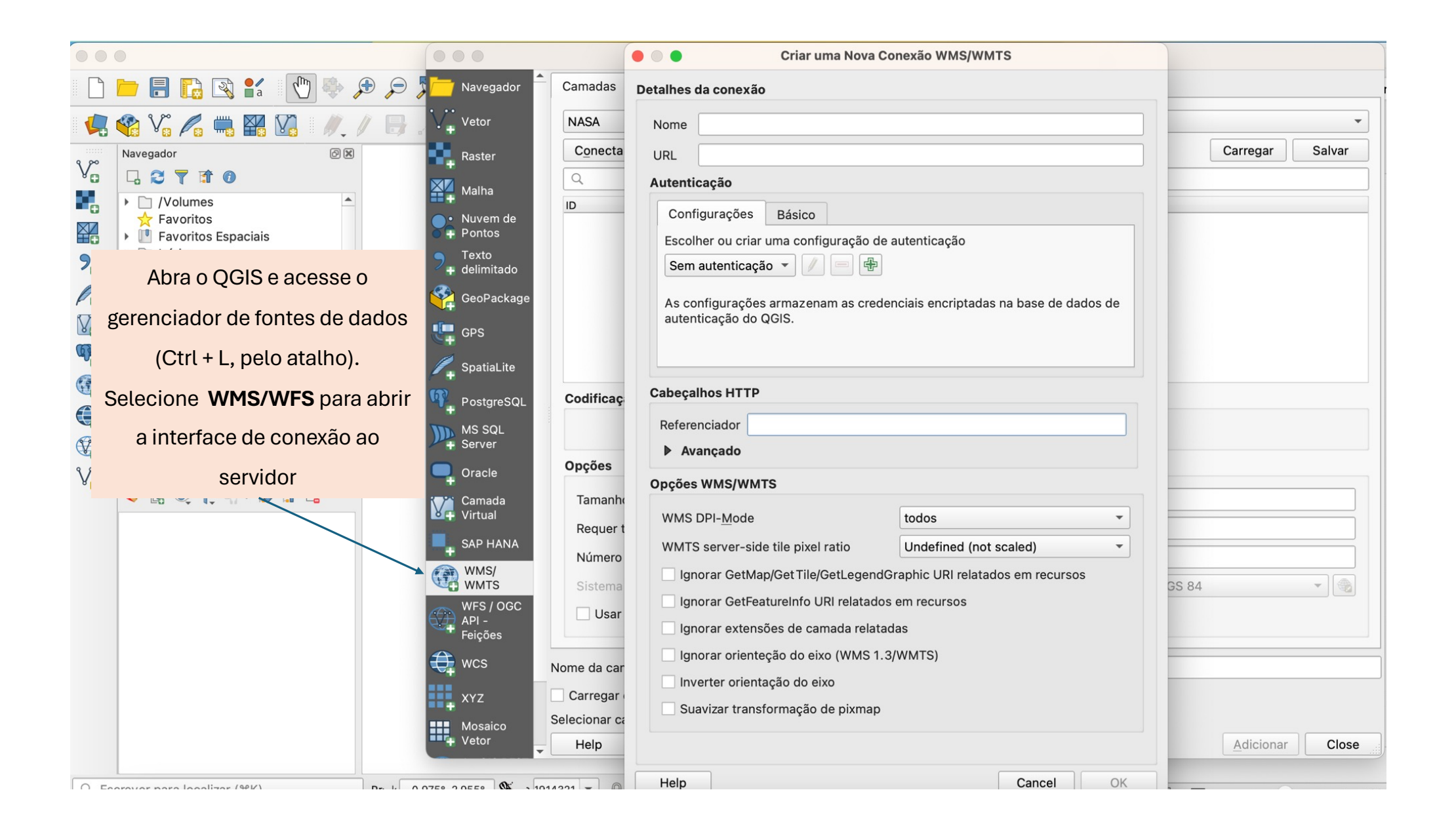

| Criar uma Nova Conexão WMS/WMTS                                                                   |                                   | Criar uma Nova Conexão WMS/WMTS                                                                 |  |
|---------------------------------------------------------------------------------------------------|-----------------------------------|-------------------------------------------------------------------------------------------------|--|
| Detalhes da conexão                                                                               |                                   | Detalhes da conexão                                                                             |  |
| Nome WMS_INPE                                                                                     |                                   | Nome WFS_INPE                                                                                   |  |
| URL https://data.inpe.br/big/geoserver/charter/wms                                                |                                   | URL https://data.inpe.br/big/geoserver/charter/wfs                                              |  |
| Autenticação                                                                                      |                                   | Autenticação                                                                                    |  |
| Configurações Básico                                                                              |                                   | Configurações Básico                                                                            |  |
| Escolher ou criar uma configuração de autenticação Sem autenticação                               |                                   | Escolher ou crar uma configuração de autenticação Sem autenticação                              |  |
| As configurações armazenam as credenciais encriptadas na base de dados d<br>autenticação do QGIS. | Insira o endereço do servidor     | As configurações armazenam as credenciais encriptadas na base de dados de autenticação do QGIS. |  |
| Cabeçalhos HTTP                                                                                   |                                   | Cabecalhos HTTP                                                                                 |  |
| Referenciador                                                                                     | escolha um nome para              | Referenciador WES                                                                               |  |
| ▶ Avançado                                                                                        | identificar o servidor. Clique er | n ► Avançado                                                                                    |  |
| Opções WMS/WMTS                                                                                   | OK.                               | Opções WMS/WMTS                                                                                 |  |
| WMS DPI-Mode todos                                                                                |                                   | WMS DPI- <u>M</u> ode todos •                                                                   |  |
| WMTS server-side tile pixel ratio Undefined (not scaled)                                          |                                   | WMTS server-side tile pixel ratio Undefined (not scaled)                                        |  |
| Ignorar GetMap/GetTile/GetLegendGraphic URI relatados em recursos                                 |                                   | Ignorar GetMap/GetTile/GetLegendGraphic URI relatados em recursos                               |  |
| Ignorar GetFeatureInfo URI relatados em recursos                                                  |                                   | Ignorar GetFeatureInfo URI relatados em recursos                                                |  |
| Ignorar extensões de camada relatadas                                                             |                                   | Ignorar extensões de camada relatadas                                                           |  |
| Ignorar orienteção do eixo (WMS 1.3/WMTS)                                                         |                                   | Ignorar orienteção do eixo (WMS 1.3/WMTS)                                                       |  |
| Inverter orientação do eixo                                                                       |                                   | Inverter orientação do eixo                                                                     |  |
| Suavizar transformação de pixmap                                                                  |                                   | Suavizar transformação de pixmap                                                                |  |
|                                                                                                   |                                   |                                                                                                 |  |
| Help Cancel C                                                                                     | к                                 | Help Cancel OK                                                                                  |  |

| •          | Gerenciador de Fonte de Dados — WMS/WMTS  |                                                                                                    |                    |  |  |  |  |
|------------|-------------------------------------------|----------------------------------------------------------------------------------------------------|--------------------|--|--|--|--|
|            | Navegador                                 | Camadas Ordem de camada 'Tilesets'                                                                                                    |                    |  |  |  |  |
| V          | Vetor                                     | WMS_INPE -                                                                                                    |                    |  |  |  |  |
|            | Raster                                    | Conectar Novo Editar Remover                                                                                                    | Carregar Salvar    |  |  |  |  |
|            | Malha                                     | ٩                                                                                                    |                    |  |  |  |  |
|            | Marria                                    | ID Nome Título Resumo                                                                                                    |                    |  |  |  |  |
| <b>?</b> . | Nuvem de<br>Pontos<br>Texto<br>delimitado | <ul> <li>O Base de Infor Programa Base de Informações Georreferenciadas data products</li> <li>1 Call_1003_Br Mapeamento das áreas alagadas no Rio Grande do Sul, durante as chuvas de maio d</li> <li>2 Áreas Inunda Mapeamento das áreas alagadas no Rio Grande do Sul, durante as chuvas de maio d</li> <li>120 Mapas Base</li> <li>Call_1003_Br. Bio Grande do Limites dos municípios em situação de calamidade pública (Decreto de 13 de maio</li> </ul> |                    |  |  |  |  |
| <b>%</b>   | GeoPackage<br>GPS                         | default-style Call_1003_Br Default style for Call_1003_Brazil_RS layer<br>default-style Call_1003_Br Default style for Call_1003_Brazil_RS-mapas-base layer<br>Call_1003_Br Call_1003_Br                                                                                                    |                    |  |  |  |  |
| ¢+         | SpatiaLite                                | <ul> <li>▶ Call_1003_Br geoft_bho_tr</li> <li>▶ 129 Simulações</li> <li>▶ 154 Imagens</li> </ul>                                                                                                    | •                  |  |  |  |  |
| q.         | PostgreSQL                                | Codificação da imagem                                                                                                    |                    |  |  |  |  |
| )))        | MS SQL<br>Server                          |                                                                                                    |                    |  |  |  |  |
| Q          | Oracle                                    | Opções                                                                                                    |                    |  |  |  |  |
|            | Camada                                    | Tamanho do bloco                                                                                                    |                    |  |  |  |  |
|            | VIICUUI                                   | Requer tamanho da etapa                                                                                                    |                    |  |  |  |  |
| +          | SAP HANA                                  | Número máximo de resultados ObterInfoFeição                                                                                                    | 10                 |  |  |  |  |
|            | WMTS                                      | Sistema de referência de coordenadas                                                                                                    | EPSG:4326 - WGS 84 |  |  |  |  |
| ()         | WFS / OGC<br>API -<br>Feições             | Usar WMS Legend contextual                                                                                                    |                    |  |  |  |  |
| ŧ,         | wcs                                       | Nome da camada                                                                                                    |                    |  |  |  |  |
|            | XYZ                                       | Carregar como camadas separadas                                                                                                    |                    |  |  |  |  |
|            | Mosaico                                   | Selecionar camada(s)                                                                                                    |                    |  |  |  |  |
| •••        | Vetor                                     | Help                                                                                                    | Adicionar          |  |  |  |  |

Clique em **Conectar**. Navegue na lista de grupos e camadas. Escolha aquelas que deseja inserir no projeto e clique em **Adicionar**.

| Gerenciador de Fonte de Dados   WMS/WMTS |                                                                                                    |                                    |  |  |  |  |
|------------------------------------------|----------------------------------------------------------------------------------------------------|------------------------------------|--|--|--|--|
| 🦰 Navegad                                | Camadas Ordem de camada 'Tilesets'                                                                                                    | Camadas Ordem de camada 'Tilesets' |  |  |  |  |
| Vetor                                    | WFS_INPE -                                                                                                    |                                    |  |  |  |  |
| Raster                                   | Conectar Novo Editar Remover                                                                                                    | Carregar Salvar                    |  |  |  |  |
| +<br>Malha                               | ٩                                                                                                    |                                    |  |  |  |  |
| • Nuvem d<br>• Pontos                    | ID       Nome       Título       Resumo <ul> <li>0</li> <li>Base de Infor</li> <li>Programa Base de Informações Georreferenciadas data products</li> <li>Call_1003_Br</li> <li>Mapeamento das áreas alagadas no Rio Grande do Sul, durante as chuvas de maio d</li> </ul> <ul> <li>A</li> </ul> |                                    |  |  |  |  |
| ■ Texto<br>■ delimitad                   | <ul> <li>Areas Inunda Mapeamento das áreas alagadas no Rio Grande do Sul, durante as chuvas de maio d</li> <li>120 Mapas Base</li> <li> Call 1003 Br Rio Grande d Limites dos municípios em situação de calamidade pública (Decreto de 13 de maio</li> </ul>                                    |                                    |  |  |  |  |
| 🭄 GeoPack                                | ge Call_1003_Br geoft_bho_tr<br>default-style Call_1003_Br Default style for Call_1003_Brazil_RS                                                                                                    | layer                              |  |  |  |  |
| द्भ GPS                                  | default-style Call_1003_Br Default style for Call_1003_Brazil_RS-<br>line Blue Line A sample style that draws a line                                                                                                    | mapas-base layer                   |  |  |  |  |
| 🌽 SpatiaLite                             | ▶ 129     Simulações       ▶ 154     Imagens                                                                                                    | <b>v</b>                           |  |  |  |  |
| 🗣 PostgreS                               | Codificação da imagem                                                                                                    |                                    |  |  |  |  |
| MS SQL<br>Server                         | PNG OPNG8 JPEG OFF OTIFF OSVG  Opções                                                                                                    |                                    |  |  |  |  |
| 🔍 Oracle                                 |                                                                                                    |                                    |  |  |  |  |
| T Camada                                 | Tamanho do bloco                                                                                                    |                                    |  |  |  |  |
| Virtual                                  | Requer tamanho da etapa                                                                                                    |                                    |  |  |  |  |
| SAP HAN                                  | Número máximo de resultados ObterInfoFeição                                                                                                    | 10                                 |  |  |  |  |
| WMS/<br>WMTS                             | Sistema de referência de coordenadas                                                                                                    | EPSG:4326 - WGS 84 🔹               |  |  |  |  |
| WFS / OG<br>API -<br>Feições             | C Usar WMS Legend contextual                                                                                                    |                                    |  |  |  |  |
| e wcs                                    | WCS     Nome da camada       WCS     Carregar como camadas separadas       XYZ     Selecionar camada(s)                                                                                                    |                                    |  |  |  |  |
| XYZ                                      |                                                                                                    |                                    |  |  |  |  |
|                                          |                                                                                                    |                                    |  |  |  |  |
| Votor                                    | тер                                                                                                    | Adicionar Close                    |  |  |  |  |

Clique em **Conectar**. Navegue na lista de grupos e camadas. Escolha aquelas que deseja inserir no projeto e clique em **Adicionar**.

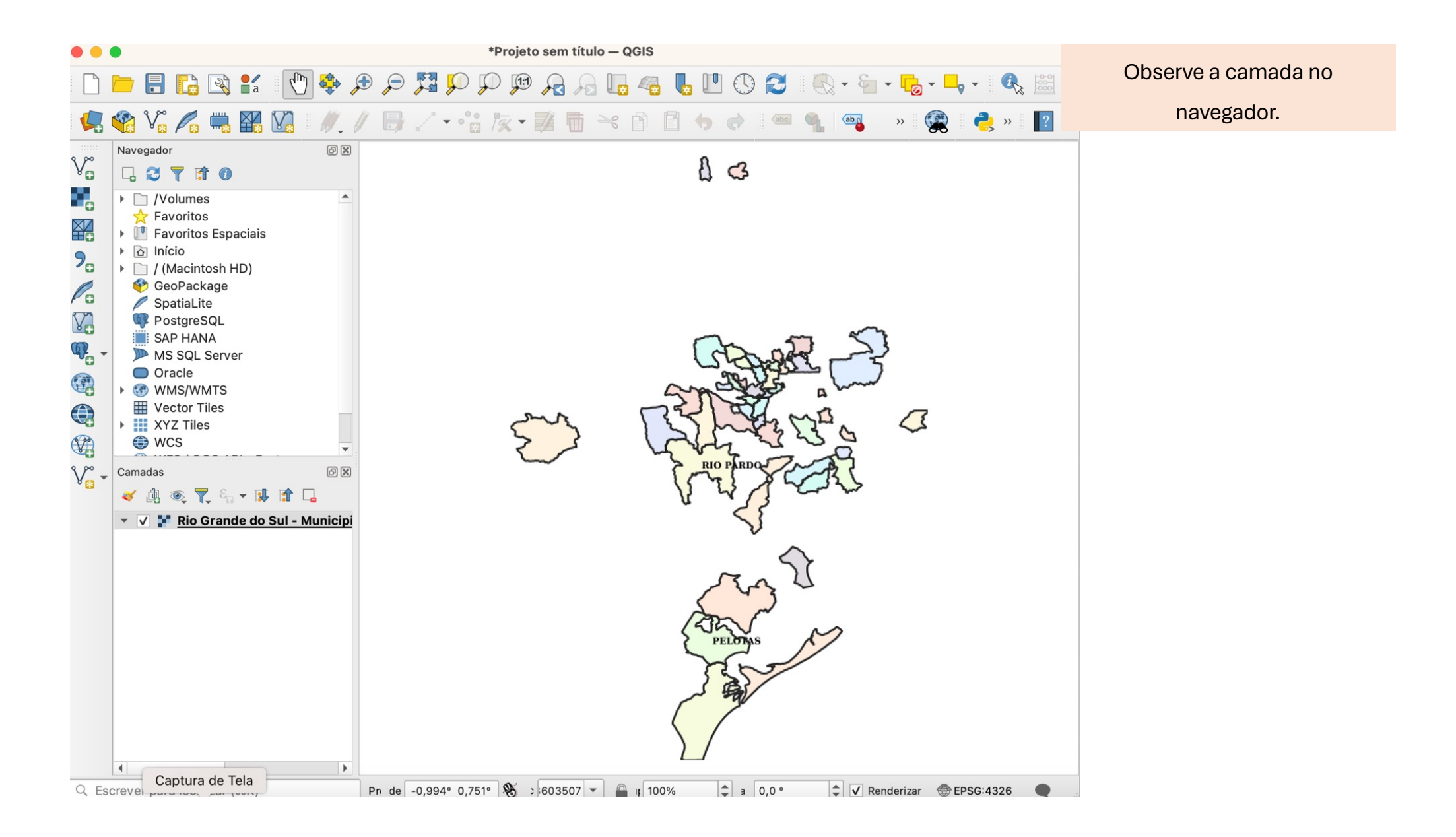

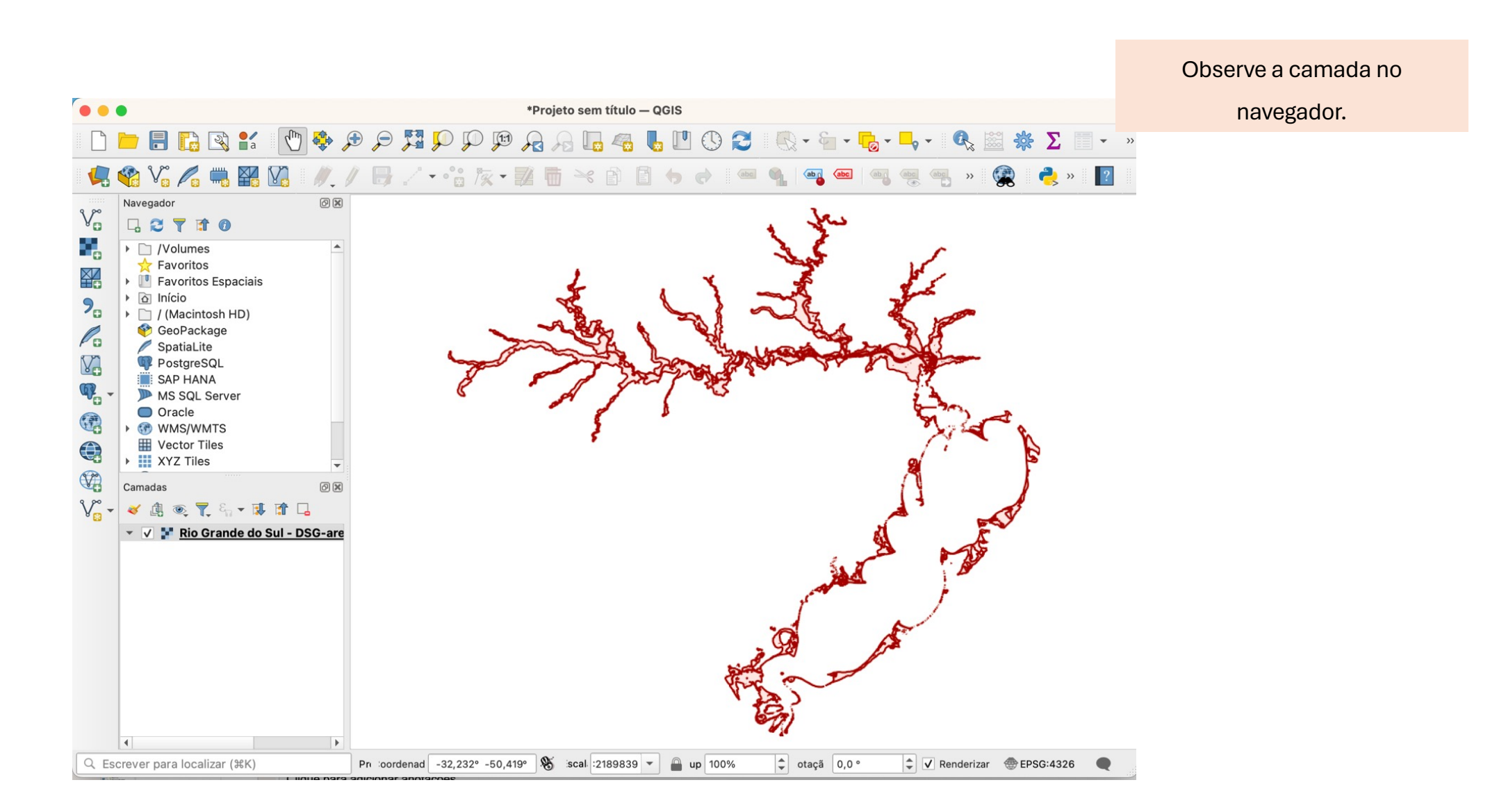